### SiriusXM™

You can access the radio player either by pressing the RADIO key or by selecting the Radio menu option from All Menus on the Home screen. Select the SiriusXM<sup>™</sup> band from the radio player.

### SiriusXM<sup>™</sup> Mode Display Controls

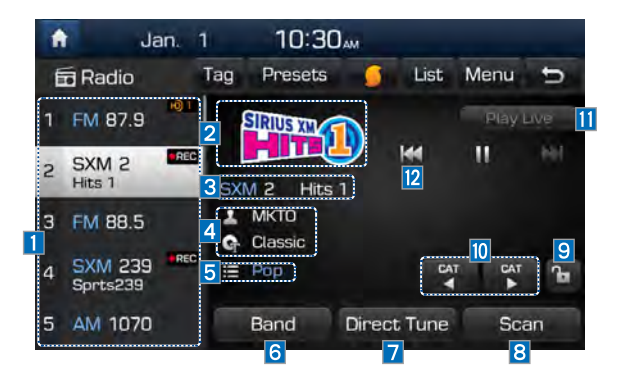

#### **i** Information

- If you press the **RADIO** key when the power is off, the power will turn on and a radio broadcast will be tuned from the current mode.
- If you are in the SiriusXM<sup>™</sup> mode, select the SiriusXM<sup>™</sup> radio widget from the Home screen to access the radio player.
- When the power is off, pressing the RADIO key will turn the power on and play a SiriusXM<sup>™</sup> Radio broadcast.

| Features                         | Description                                                                                                    |
|----------------------------------|----------------------------------------------------------------------------------------------------|
| 1 Preset<br>Frequencies          | <ul> <li>Shows the stored presets for user selection.</li> <li>After selecting frequency, press and hold<br/>the preset button for more than 0.8 seconds.<br/>A beep sound will be heard and the fre-<br/>quency is to be stored in the selected preset<br/>button.</li> </ul> |
| 2 Channel Logo                   | Displays the current channel logo.                                                                                                    |
| 3 Channel Info                   | Displays the current channel number and name.                                                                                                    |
| 4 Content Info                   | Displays the artist, title and other information about the current playing song.                                                                                                    |
| 5 Category Info                  | Displays the category of the currently playing song.                                                                                                    |
| 6 Band                           | Changes to the desired band from among FM, AM, and SiriusXM.                                                                                                    |
| 7 Direct Tune                    | Used to search for the desired channel by entering the channel number.                                                                                                    |
| 8 Scan                           | Plays all receivable channels for 10 seconds per item.                                                                                                    |
| 9 Category Lock                  | If pressed, only the channels for the current cat-<br>egory can be searched or scanned.                                                                                                    |
| 10 Category<br>Selection Buttons | Used to select the previous/next category.                                                                                                    |
| 11 Play Live                     | Switches to the live broadcast mode.                                                                                                    |
| 2 Skip Backward                  | <ul> <li>Repeats the previously broadcasted program.</li> <li>Holding for less than 0.8 seconds: Moves to the previous segment.</li> <li>Holding for more than 0.8 seconds: Moves to the previous 5 seconds.</li> </ul>                                                        |

| 1 | l Ja                | n. 1 <mark>15</mark> | 10:3            | Dam 17   | 18   | 19       |     |
|---|---------------------|----------------------|-----------------|----------|------|----------|-----|
| Ē | a Radio             | Tag                  | g Presets       |          | List | Menu     | Ð   |
| 1 | FM 87.9             | 101                  | SIRIUS XM       |          |      | Play L   | ive |
| 5 | SXM 2<br>Hits 1     | REG                  | 5XM 2 Hits      | <b>1</b> |      | 11<br>13 | 14  |
| 3 | FM 88.5             |                      | MKTO<br>Classic |          |      |          |     |
| 4 | SXM 239<br>Sprts239 | REC                  | E Pop           |          | CAT  | CAT      | Ъ   |
| 5 | AM 1070             | 1                    | Band            | Direct   | Tune | Sca      | m   |

| Features        | Description                                                                                                    |
|-----------------|----------------------------------------------------------------------------------------------------|
| 13 Play/Pause   | Pauses/plays the current broadcasting program.                                                                                                    |
| 14 Skip/Forward | Moves to the next segment.                                                                                                    |
| 15 Tag          | Saves the current music's tag information to the head unit. If connected to iPod, the tag information can be saved on the device.                                                                                                    |
| 16 Presets      | Shows the stored presets for user selection.                                                                                                    |
| 17 SoundHound   | Runs the SoundHound feature.<br>For more details regarding this feature, refer to the<br>SoundHound information in the Info section.                                                                                                    |
| 18 List         | Moves to the channel list.                                                                                                    |
| 19 Menu         | <ul> <li>What is on My Presets?<br/>The program schedule saved in my preset. (For more details, see Section 2.8. Viewing Menu.)</li> <li>Featured Favorites<br/>Theme channels recommended by SiriusXM<sup>™</sup>.<br/>(For more details, see Section 2.8. Viewing Menu.)</li> <li>Preset Scan<br/>Plays preset channels for 10 seconds each.</li> <li>Sound Settings<br/>Moves to the Sound Settings.</li> </ul> |
| 20 SEEK/TRACK   | <ul> <li>When pressed quickly (less than 0.8 seconds):<br/>Plays the previous/next channel.</li> <li>When pressed and held (more than 0.8 seconds): Continuously changes the channel until the key is released and plays the current channel.</li> </ul>                                                                                                    |
| 21 TUNE         | Changes the channel.                                                                                                    |

### Selecting through Channel/Category List

Select the List > Select the desired cat-

#### egory and channel.

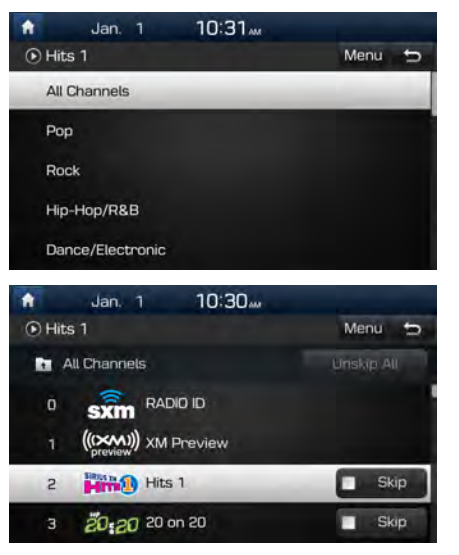

Select the desired category and the channel. Once selected, the previous screen will be restored and the selected channel will begin playing. If you select the Skip button, you can scan channels using the SEEK TRACK key or the TUNE knob by skipping the channels that you chose to skip.

### **Direct Tune**

| 🔒 Jan     | . 1 10 | 30 |      |
|-----------|--------|----|------|
| Direct Tu | ne     |    | ¢.   |
| -         |        |    |      |
| 1         | 2      | 3  |      |
| 4         | 5      | 6  |      |
| 7         | 8      | 9  | Done |
|           | 0      |    |      |

Enter the number of the channel you want to receive.

### **Viewing Menu**

Using the Menu button on the right, you can view the program schedule and information about the Featured Favorites provided by SiriusXM<sup>TM</sup>.

| 1 | l Ja                | an, 1 | 10:30                 | )             |          |
|---|---------------------|-------|-----------------------|---------------|----------|
| Ē | Radio               | Tag   | Presets               | 🧯 List        | Menu 📁   |
| ĩ | FM 87.9             |       | SIRIUS XM             | What is on My | Presets? |
| 5 | SXM 2<br>Hits 1     | EEC S | KM 2 Hits             | Featured Fav  | orites ( |
| з | FM 88.5             | 1     | Lady Gaga<br>Applause | Preset Scan   |          |
| 4 | SXM 239<br>Sprts239 | REC   | Pop                   | Sound Settin  | gs       |
| 5 | AM 1070             |       | Band                  | Direct Tune   | Scan     |

# part.3 Bluetooth

Before Using the Bluetooth<sup>®</sup> Handsfree Bluetooth Connection Bluetooth Phone

## Bluetooth

### Before Using the Bluetooth® Handsfree

# What is *Bluetooth*<sup>®</sup> Wireless Technology?

- Bluetooth<sup>®</sup> Wireless Technology refers to a short-distance wireless networking technology which uses a 2.45GHz frequency to connect various devices within a certain distance.
- Supported within PCs, external devices, Bluetooth<sup>®</sup> phones, PDAs, various electronic devices, and automotive environments, *Bluetooth<sup>®</sup>* Wireless Technology to be transmitted at high speeds without having to use a connector cable.
- Bluetooth<sup>®</sup> Handsfree refers to a device which allows the user to conveniently make phone calls with Bluetooth<sup>®</sup> mobile phones through the Multimedia system.

 The Bluetooth<sup>®</sup> Handsfree feature may not be supported in some mobile phones.
 For more information on mobile phone compatibility, visit the HYUNDAI website
 HYUNDAI Motor America: https://www. hvundaiusa.com/bluetooth

#### 🛕 WARNING

#### - Distracted Driving

- Focus on the road while driving. The driver's primary responsibility is in the safe and legal operation of the vehicle. Drivers should not use any hand held devices or other equipment or vehicle systems that distract the driver during vehicle operation.
- Do not stare at the multimedia screen for long periods of time while driving. Staring at the screen for prolonged periods of time can lead to traffic accidents and can result in personal injuries.

### **Precautions for Safe Driving**

- Bluetooth<sup>®</sup> is a feature that enables drivers to make handsfree calls. Connecting the head unit with a Bluetooth<sup>®</sup> phone allows the user to conveniently make calls, receive calls, and manage the phonebook. Before using *Bluetooth<sup>®</sup>* Wireless Technology, carefully read the contents of this user's manual.
- Excessive use or operations while driving may lead to negligent driving practices and be the cause of accidents. Do not operate the device excessively while driving.
- Viewing the screen for prolonged periods of time is dangerous and may lead to accidents. When driving, view the screen only for short periods of time.

# CAUTIONS upon Connecting Bluetooth<sup>®</sup> Phone

- Before connecting the head unit with the mobile phone, check to see that the mobile phone supports Bluetooth<sup>®</sup> features
- Even if the phone supports Bluetooth<sup>®</sup> Wireless Technology, the phone will not be found during device searches if the phone has been set to hidden state or the Bluetooth<sup>®</sup> power is turned off. Disable the hidden state or turn on the Bluetooth<sup>®</sup> power prior to searching/ connecting with the head unit.
- If Auto Connection is used, the Bluetooth<sup>®</sup> phone is automatically connected when the ignition is turned on, making it unnecessary to have to connect the phone with the head unit every time.

- If you do not want automatic connection with your Bluetooth<sup>®</sup> device, turn the Bluetooth<sup>®</sup> feature off of the Bluetooth<sup>®</sup> device.
- Park the vehicle when connecting the head unit with the mobile phone.
- Bluetooth<sup>®</sup> connection may become intermittently disconnected in some mobile phones. Follow these steps to try again.
  - 1. Turn the Bluetooth<sup>®</sup> function within the mobile phone OFF/ON and try again.
  - 2. Turn the mobile phone power OFF/ ON and try again.
  - 3. Completely remove the mobile phone battery, reboot, and then again.
  - 4. Reboot the Multimedia System and try again.
  - 5. Delete all paired devices from both of Phone and Head Unit sides and then try again

- The Handsfree call volume and quality may differ depending on the mobile phone.
- Pairing Bluetooth<sup>®</sup> devices and use of other Bluetooth<sup>®</sup> features are not supported when the vehicle is in motion. For safety, please first park your vehicle.
- If you continue having issue downloading your contacts to your vehicle, contact your mobile phone provider.

### **Bluetooth Connection**

### **Pairing a New Device**

Before you can use the Bluetooth feature, you must first pair/connect your mobile phone to your car.

Up to 5 Bluetooth devices can be paired. Only one Bluetooth device can be connected at a time.

# Pairing a New Device by Selecting Phone/Call

Press the PHONE key or key in the steering wheel remote control. ► Pair your car after your mobile phone detects the Bluetooth device. ► Enter the passkey or accept the authorization popup. ► Connect Bluetooth.

# Pairing a New Device Through the Phone Settings

Press the SETUP key. ► Select Bluetooth. ► Select Bluetooth Connection. ► Select Add New. ► Pair your car after your mobile phone detects the Bluetooth device. ► Enter the passkey or accept the authorization popup. ► Connect Bluetooth.

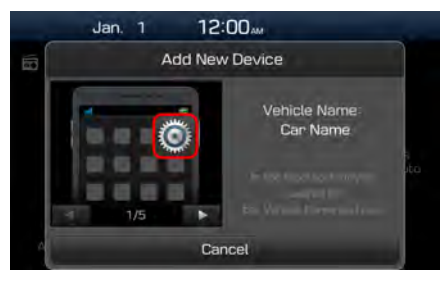

The default passkey is 0000.

The vehicle name above is an example. Check the actual information on the product.

### **Connecting Bluetooth Devices**

Connects the Bluetooth devices that you add.

# Connecting Devices by Selecting Phone/Call

Press the PHONE key or key in the steering wheel remote control. ►
Select the name of the device to connect.
Connect Bluetooth.

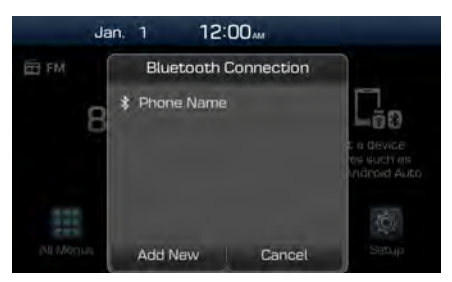

# Connecting Devices Through the Phone Settings

Press the SETUP key. ► Select Bluetooth. ► Select Bluetooth Connection. ► Select the name of the device to connect. ► Connect Bluetooth.

|        | Jan.     | 1      | 12:0 | 0      | 000       | (1) TC- |
|--------|----------|--------|------|--------|-----------|---------|
| 🕼 Blue | etooth C | onnect | tion |        | Help      | đ       |
|        |          |        |      | 40     | Disconn   | ect     |
| 0      | Add Ne   | ew     | -    | Deleta | e Devices |         |

### Disconnecting Bluetooth Devices

Disconnects Bluetooth devices that are connected.

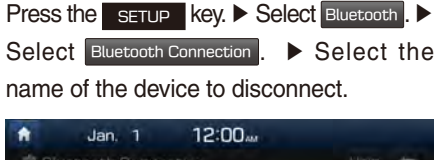

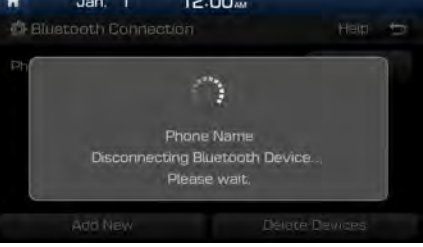

### **Deleting Bluetooth Devices**

Deletes the Bluetooth devices that you added. Note that deleting a Bluetooth device will delete all Call History and Contact Info downloaded along with it.

| Press the   | SETUP    | key. 🕨   | Sele  | ect Blu | uetooth . 🕨 |
|-------------|----------|----------|-------|---------|-------------|
| Select      | Bluetoot | h Connec | tion  | . 🕨     | Select      |
| Delete Devi | ces . 🕨  | Select t | the d | levice  | name to     |
| delete. ► S | Select 🗅 | elete .  |       |         |             |

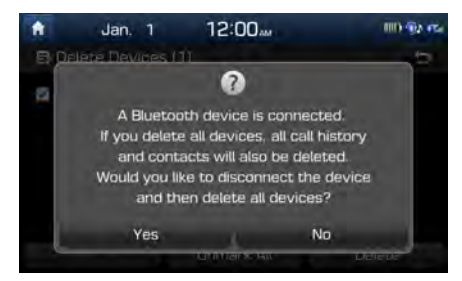

# part.8 Setup

Setup Sound Settings Display Settings Bluetooth Settings Blue Link Settings (For Blue Link Model) Home Screen Settings Wi-Fi Settings Clock Settings Voice Recognition Settings Language Settings Keyboard Settings Screen Saver Settings

## Setup

### Setup

Setup is the screen to control Audio system settings.

To enter the screen, press the SETUP key or the Setup icon in All Menus.

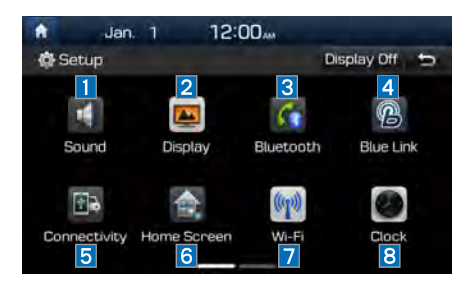

| Features         | Description                                                                                                    |
|------------------|----------------------------------------------------------------------------------------------------|
| 1 Sound          | Provides the sound<br>control options for Position,<br>Bass, Mid, Treble, Volume<br>and Advanced settings.     |
| 2 Display        | Provides the Mode/<br>Illumination settings.                                                                   |
| 3 Bluetooth      | Provides the Bluetooth<br>Connection/Auto<br>Connection Priority/<br>Bluetooth System<br>Information settings. |
| 4 Blue Link      | Provides the Activation/<br>Modem Information settings.<br>(For Blue Link Model)                               |
| 5 Connectivity   | For more details, refer to<br>Connectivity guide.                                                              |
| 6 Home<br>Screen | Provides the function to cus-<br>tomize the three menu items<br>at the bottom of the Home<br>Screen.           |

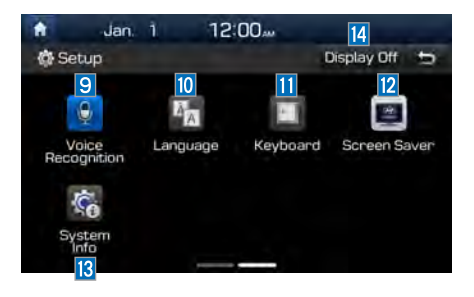

| Features               | Description                                                               |
|------------------------|---------------------------------------------------------------------------|
| 7 Wi-Fi                | Provides the Wi-Fi On and<br>Network Connection set-<br>tings. (optional) |
| 8 Clock                | Provides the Time and View settings.                                      |
| 9 Voice<br>Recognition | Provides the Guidance and Priority settings.                              |
| 10 Language            | Provides the Change Language settings.                                    |
| 11 Keyboard            | Provides settings to switch keyboard layouts.                             |
| 12 Screen<br>Saver     | Provides the Clock/None settings.                                         |
| 13 System<br>Info      | Provides software and stor-<br>age space information.                     |
| 14 Display Off         | Provides the Display Off (touch activation) function.                     |

### **Sound Settings**

Adjusts the sound effects for the whole system.

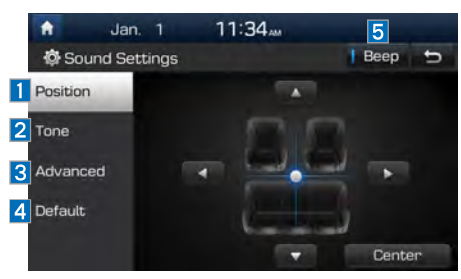

| Features   | Description                                                                                                    |
|------------|----------------------------------------------------------------------------------------------------|
| 1 Position | Select the Up/Down/Left/<br>Right button to control<br>sound positioning.<br>Select Center to concen-<br>trate the sound on the<br>center of vehicle. |
| 2 Tone     | Drag the slide bar to<br>control bass/mid/treble<br>settings.<br>Select Center to initialize<br>the settings.                                         |

| Features   | Description                                                                                                    |
|------------|----------------------------------------------------------------------------------------------------|
| 3 Advanced | Select additional audio<br>options such as "Speed<br>Dependent Volume<br>Control" that automatically<br>controls Audio volume<br>according to vehicle<br>speed as well as "Variable<br>EQ". |
| 4 Default  | Resets the sound to fac-<br>tory default settings.                                                                                                    |
| 5 Beep     | Select to activate a beep when pressing buttons.                                                                                                    |

#### **i** Information

- Advanced sound settings may differ according to selected AMP option.
- The seat shape may differ according to vehicle model.

### **Display Settings**

Adjusts the level of illumination for the entire system.

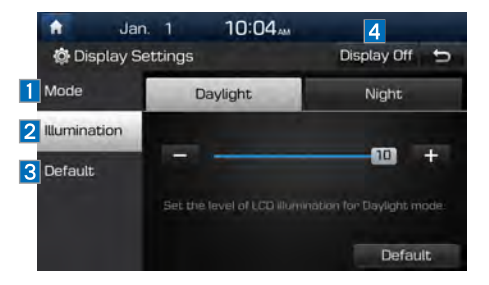

| Features       | Description                                                                                                    |
|----------------|----------------------------------------------------------------------------------------------------|
| 1 Mode         | Select any of LCD illumi-<br>nation change modes:<br>Automatic (changes<br>the level automatically),<br>Daylight, and Night. |
| 2 Illumination | Set the levels of illumina-<br>tion for day and night.<br>Select Default to initialize<br>the settings.                      |
| 3 Default      | Resets the display to fac-<br>tory default settings                                                                          |
| 4 Display Off  | Provides the Display Off (touch activation) function.                                                                        |

### **Bluetooth Settings**

Changes Bluetooth phone settings.

Bluetooth Settings Press the SETUP key ► Select Bluetooth icon.

| ft .                  | Jan. 1 12:00             | 111) @2 rcs |
|-----------------------|--------------------------|-------------|
| () BI                 | uetooth Settings         | 5           |
| 2                     | Bluetooth Connection     |             |
| 8                     | Auto Connection Priority |             |
| Bluetooth System Info |                          |             |
| 4                     | Default Factory Settings |             |
|                       |                          |             |

| Bluetooth Connection Settings |                  |                                    |  |  |
|-------------------------------|------------------|------------------------------------|--|--|
| Press the SET                 | rup key 🕨        | Select Bluetooth                   |  |  |
| Select Blueto                 | ooth Connection  |                                    |  |  |
| A Jan. 1                      | 12:00<br>nection | 6 10 92 re<br>Help ↔<br>Disconnect |  |  |
| Add New                       |                  | Delete Devices                     |  |  |
| 4                             |                  | 5                                  |  |  |

| Features                                          | Description                                                                                                    |
|---------------------------------------------------|----------------------------------------------------------------------------------------------------|
| 1 Paired Device<br>List                           | Displays the paired<br>Bluetooth device list.<br>When selecting from<br>the list, the device is<br>connected or discon-<br>nected. |
| 2 Bluetooth<br>Audio<br>Connection<br>Status      | An icon appears when<br>you make a Bluetooth<br>Audio connection.                                                                  |
| 3 Bluetooth<br>Hands-Free<br>Connection<br>Status | An icon appears when<br>you make a Bluetooth<br>Hands-free connec-<br>tion.                                                        |
| 4 Add New                                         | Register a new<br>Bluetooth device.                                                                                                |
| 5 Delete Devices                                  | Select and delete a paired device.                                                                                                 |
| 6 Help                                            | Switches to the<br>Bluetooth Connection<br>Help screen.                                                                            |